# Что делать, если ваш аккаунт почтовой службы Gmail взломали

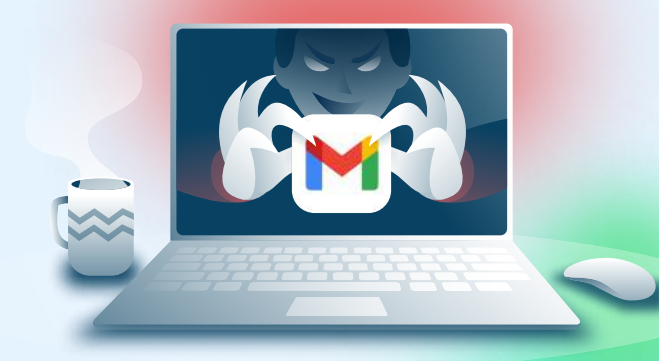

нажать на «Выйти».

#### При подозрениях на взлом учётной записи в мессенджере необходимо: 3 2 Завершить все сеансы на Сменить пароль; Установить двухфакторную неизвестных устройствах; аутентификацию. Как завершить все сеансы на неизвестных устройствах Web-версия 1 Авторизоваться на сайте Перейти на вкладку «Безопасность». 2 https://myaccount.google.com В разделе «Ваши устройства» нажать на Если в списке есть неизвестное устройство -3 Δ «Управление всеми устройствами». нажать на него, после чего нажать на «Выйти». ← ⑧ Ĉ 🗑 myaccount.goo ← (R) C iii mvaccount google устройства Google Аккаунт Q. I Q To Google Аккаунт Москва, Риссия NA BITLE B AN • Главная Э Главная Выйти Вийти устройство О Не узнаёте ус . Пичная информ Пичная инфо • <sup>4</sup> 0 Mocasa, Poc ۵ 0 🔏 Настройки доступ () ids C 105 Account Manage 🔳 Платежи и подпис Платежи и подписка Об аккаунте Об аккаунте D Maputa Apple Phone 11 Мобильное приложение В приложении Gmail нажать на иконку аккаунта Нажать на «Управление аккаунтом Google». 1 2 в правом верхнем углу. 3 Перейти на вкладку В разделе «Ваши устройства» 5 Если в списке есть Δ «Безопасность». нажать на «Управление неизвестное устройство всеми устройствами». нажать на него, после чего

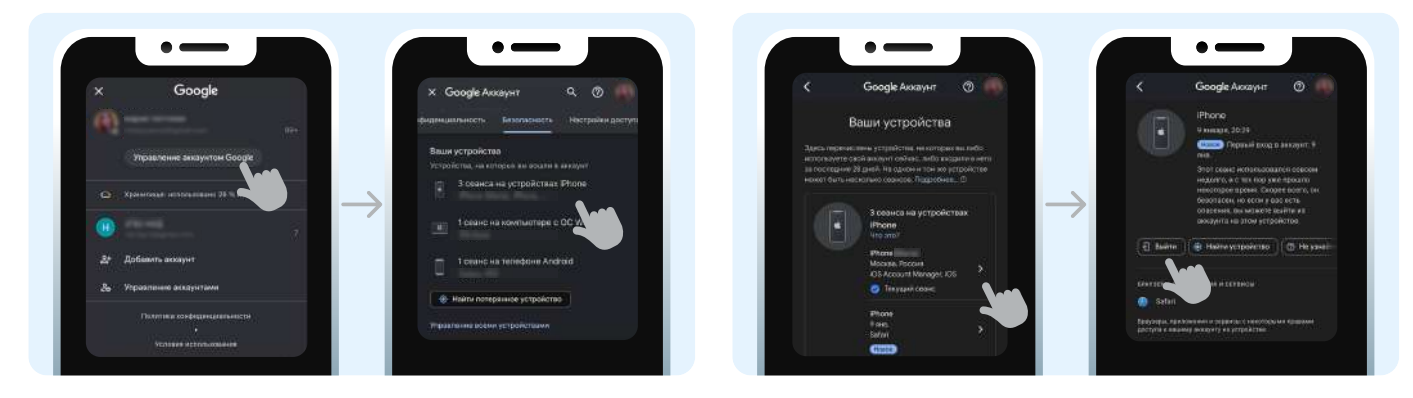

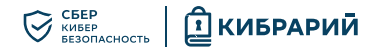

# Как установить двухфакторную аутентификацию

#### Web-версия

- 1. Авторизоваться на сайте https:// myaccount.google.com
- 2. Перейти на вкладку «Безопасность»
- 3. В разделе «Bход в Google» нажать на «Двухэтапная аутентификация», затем на «Начать»
- 4. Ввести текущий пароль и нажать на «Продолжить».
- <complex-block>

#### Мобильное приложение

- 1. Нажать на иконку аккаунта в правом верхнем углу, затем на «Управление аккаунтом Google».
- 2. Перейти на вкладку «Безопасность» и нажать на «Двухэтапная аутентификация».
- 3. Ввести текущий пароль, нажать на «Продолжить».

- 5. При попытке входа в аккаунт на устройства, где уже был выполнен вход, будут приходить уведомления. Для подтверждения входа необходимо нажать на уведомление.
- Можно нажать на «Другие способы» и выбрать вторым фактором аутентификации SMS или звонок
- 7. Если выбрать вторым фактором аутентификации уведомления, то необходимо указать резервный способ входа по SMS или звонку.

| 00 🔽 00                                                                                                    |                                                                                                    |
|----------------------------------------------------------------------------------------------------|----------------------------------------------------------------------------------------------------|
|                                                                                                    | Почти готово! Добавьте резервный способ входа.                                                                                                    |
| Чтобы войти в анкаунт, пройдите второй этоп аутентификации<br>с помощью телефона                                                                                                    | Стазилодина резербного способе вы своинте войти в нихвуит, дано если второй итал<br>купостификация отвоет нероступии (поправила, встаны технарала талофон)                          |
| Посли теги вый наловадетстварёнь, іні все тегендісьні, три каї кільна в виларет, гіддут<br>оттравленна відда денные рендськумного та Саходія. Наровайте на салас денная, чтобы<br>заведськуга восід | - Contractor                                                                                                    |
| Унадомличин могут ермоадить на эти устройства<br>П                                                                                                    | mogler fight versionalogies ist anders encountervale get ingeres exception<br>ier voorschijfer anders loodge Voor<br>Wodensaal inegatier somer anders interview erspektier (somers) |
| Baain ti yerpelettaa eer a Läesek <sup>a</sup>                                                                                                    | Kavi wax koneta nonyvana vogor?                                                                                                    |
| Dates adventation                                                                                                    | ЗЗАБ О Телефонный воонзя                                                                                                    |
| (inequation of the                                                                                                    | использовать дингой спосов                                                                                                    |

- При попытке входа в аккаунт на устройства, где уже был выполнен вход, будут приходить уведомления. Для подтверждения входа необходимо нажать на уведомление.
- 5. Можно нажать на «Другие способы» и выбрать вторым фактором аутентификации SMS или звонок.
- Если выбрать вторым фактором аутентификации уведомления, то необходимо указать резервный способ входа по SMS или звонку.

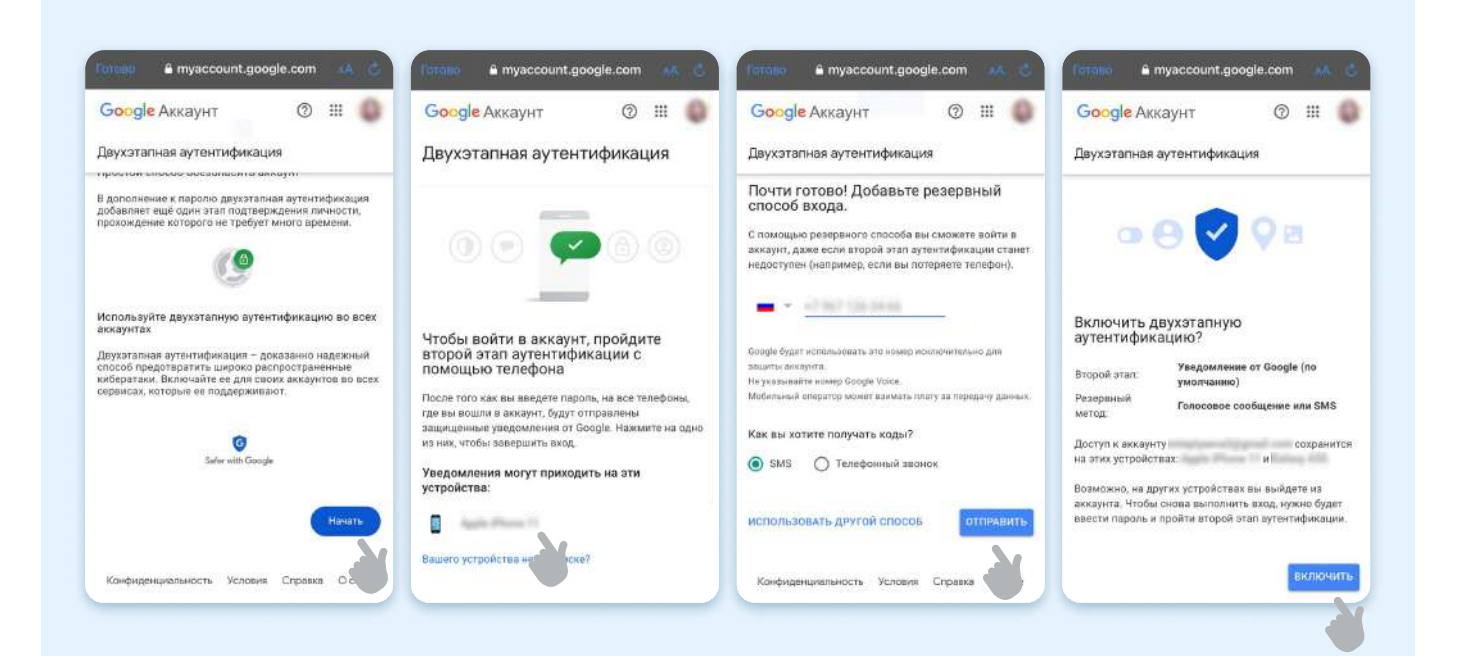

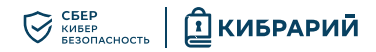

### Как сменить пароль

#### Web-версия

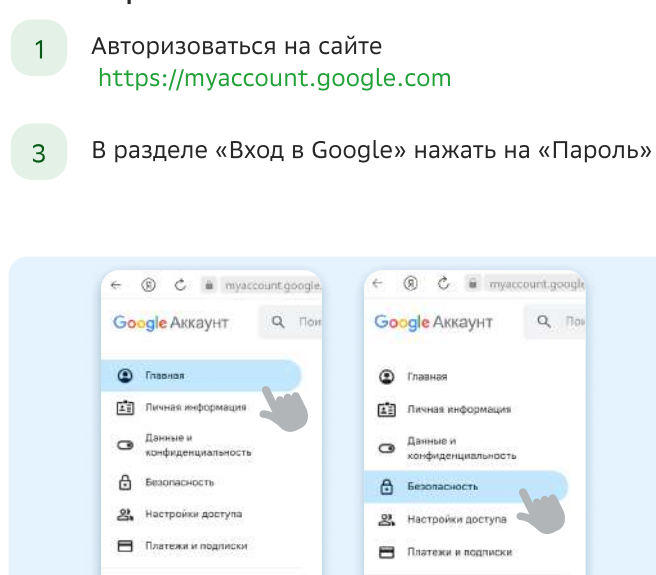

# Мобильное приложение

Об аккаунте

1. Нажать на иконку аккаунта в правом верхнем углу

Об аккаунте

- 2. Нажать на «Управление аккаунтом Google».
- 3. Перейти на вкладку «Безопасность».

- 2 Перейти на вкладку «Безопасность».
- 4 Ввести текущий пароль от аккаунта, ввести новый пароль, повторно ввести новый пароль, нажать на «Сменить пароль»

| to equilibrium (commence) servicements reapping                                               | en europa d'en pierrer e annuer e Diregile.                                                                                                    | ← Пароль                                                                                                    |
|-----------------------------------------------------------------------------------------------|----------------------------------------------------------------------------------------------------|----------------------------------------------------------------------------------------------------|
| O Assessment and a second                                                                     | Department is the distance of the second                                                                                                    | 2                                                                                                    |
| - from                                                                                        | 1                                                                                                    | <ul> <li>Выберите надяжный парать и не используйте ето для других аклаунто<br/>ПодробневФ</li> </ul>                                                         |
| Franzissi - even traceon.                                                                     | and the second second s | ,                                                                                                    |
| <ol> <li>Prinziewi agair simitawi torre</li> <li>Remen pilosis agair estable estat</li> </ol> |                                                                                                    | Воамовик, на накоторых устройствах кан придотся повторно войти в<br>в воодит. Подробнее а том, на кожих устройствох не нужно будет сново<br>выпотнять яход 0 |
| 3 Revealence                                                                                  |                                                                                                    |                                                                                                    |
|                                                                                               | $\rightarrow$                                                                                                    |                                                                                                    |
|                                                                                               |                                                                                                    |                                                                                                    |
|                                                                                               |                                                                                                    | Подтвердите волькі параль                                                                                                    |
|                                                                                               |                                                                                                    | Подтвердите навый параль 🙊                                                                                                    |

- 4. Нажать на «Пароль».
- 5. Ввести текущий пароль от аккаунта, ввести новый пароль, повторно ввести новый пароль, нажать на «Сменить пароль».

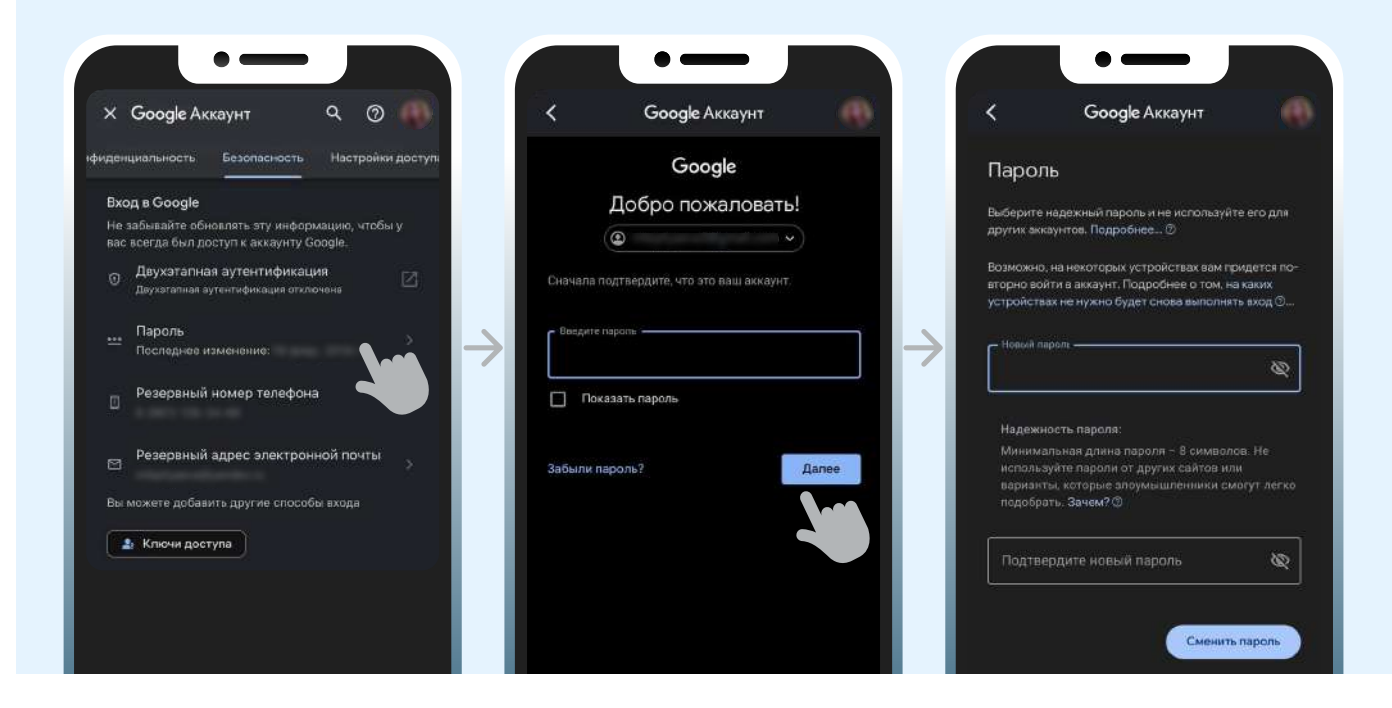

## Что изучить ещё

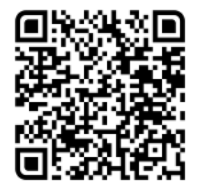

Узнайте больше о безопасности в интернете

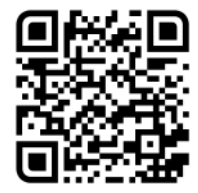

Больше информации — в библиотеке знаний по кибербезопасности «Кибрарий»